## **DEVOLUCIÓN DE LIBROS DIGITALES**

1º. En el buscador de google, ponemos "Santillana compra online" y accedemos a la página web: <u>https://www.santillanatiendaonline.es/FamilyStore/Welcome.do</u>

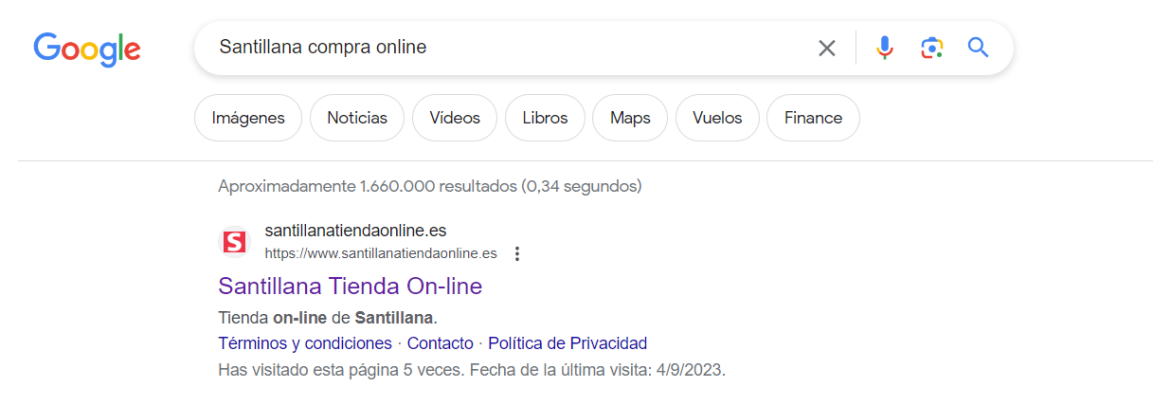

2º. Iniciamos sesión con nuestro correo o creamos una cuenta nueva (sobre todo para nuevos usuarios en el caso de 4º de primaria). Para hacerlo, accedemos a la barra que aparece debajo de la palabra Santillana, justo como describe la imagen, en la esquina superior izquierda.

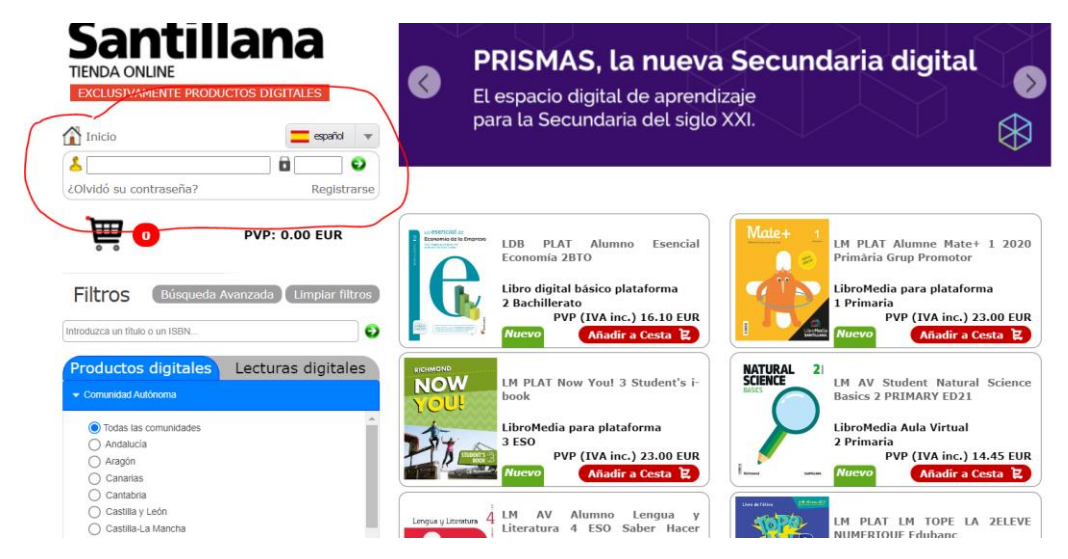

3º Para poder continuar, volveremos al navegador, a la página anterior e introduciremos nuestro correo y contraseña:

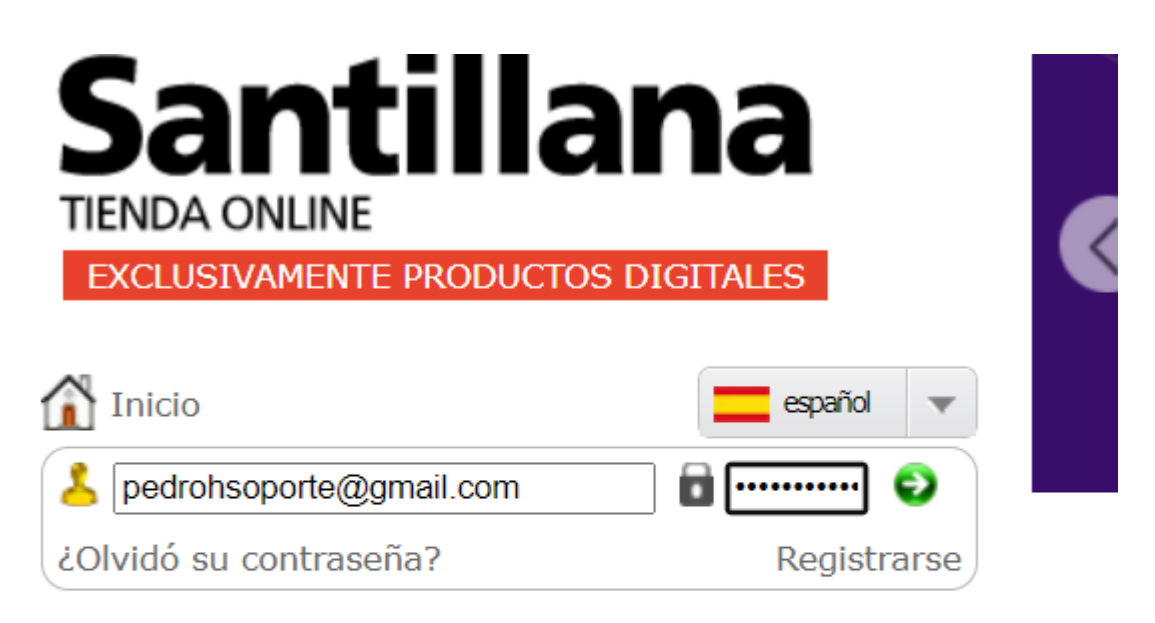

# ACTIVACIÓN DE CUENTA

El usuario ha sido activado.

Ya puede acceder a la tienda para realizar sus compras.

3.1 Ahora, verificaremos que estamos dentro correctamente viendo nuestro nombre al lado del icono amarillo como se muestra en la imagen:

.....

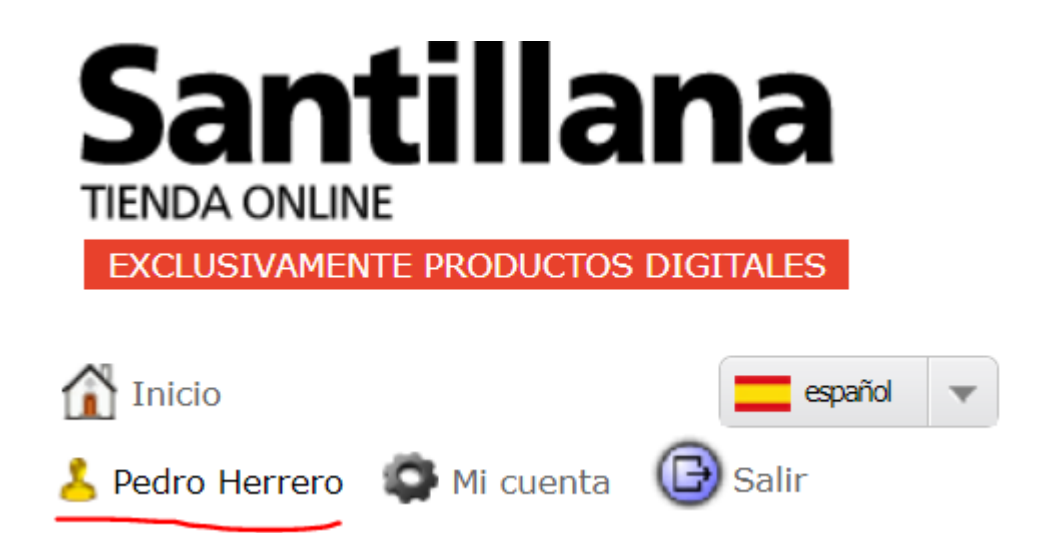

3.2 Pulsar en mi cuenta

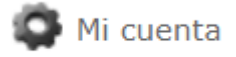

4° Accedemos a "Histórico de pedidos". Aquí seleccionaremos el número ID perteneciente a la compra donde se encuentra el libro que queramos devolver.

| HISTÓRICO DE PEDIDOS |                                       |              |                   |  |  |  |  |
|----------------------|---------------------------------------|--------------|-------------------|--|--|--|--|
| Introducir un ic     | dentificador de pedido o una direccio | ón de correo | Buscar            |  |  |  |  |
|                      |                                       |              | Búsqueda Avanzada |  |  |  |  |
| ID                   | Fecha                                 | Nº productos | PVP.              |  |  |  |  |
| <u>41572</u>         | 04/09/2023                            | 1            | 23.00 EUR         |  |  |  |  |

5º Una vez dentro de ID, nos muestra la información del pedido, con todos los libros comprados, si es que hay más de uno.

#### INFORMACIÓN DEL PEDIDO

| Información básica                                                             |                                                                |                                  |                       |                    |                                               |             |  |
|--------------------------------------------------------------------------------|----------------------------------------------------------------|----------------------------------|-----------------------|--------------------|-----------------------------------------------|-------------|--|
| ID: 41572<br>Usuario: Pedro Herrero                                            | Fecha del pedido:04/09/2023<br>E-mail: pedrohsoporte@gmail.com |                                  |                       | To<br>I.com        | Total del pedido: 23.00 EUR<br>Telf: notgiven |             |  |
| Información sobre los pr                                                       | oductos                                                        |                                  |                       |                    |                                               |             |  |
| Nombre                                                                         | Cantidad                                                       | Unidades<br>Previas<br>Devueltas | Unidades<br>Devueltas | Impuestos<br>(IVA) | Descuento(%)                                  | PVP.        |  |
| LM AV Alumno Biología y<br>Geología Observamos 1<br>ESO Construyendo<br>mundos | 1                                                              | 0                                | 0                     | 4.00%              | 0%                                            | 23.00 EUR   |  |
| Información de Pago                                                            |                                                                |                                  |                       |                    |                                               |             |  |
| Final PVP: 23.00 EUR                                                           |                                                                |                                  |                       | Prec               | io original Volve                             | r: 0.00 EUR |  |
| Ficheros asociados al pe                                                       | dido                                                           |                                  |                       |                    |                                               |             |  |
| LicenciasDigitales_41572.x<br>LicenciasDigitales_41572.p                       | ls<br>df                                                       |                                  |                       |                    |                                               |             |  |
| Atrás Actualizar                                                               | Solicit                                                        | ar Factura                       |                       |                    |                                               |             |  |

6º En el libro que queramos devolver, cambiamos el número de unidades a devolver por "1".

| Nombre                                                                         | Cantidad | Unidades<br>Previas | Unidades<br>Devueltas | Impuestos<br>(IVA) | Descuento(%) | PVP.  |     |
|--------------------------------------------------------------------------------|----------|---------------------|-----------------------|--------------------|--------------|-------|-----|
| LM AV Alumno Biología y<br>Geología Observamos 1<br>ESO Construyendo<br>mundos | 1        | Devueltas           | 1                     | 4.00%              | 0%           | 23.00 | EUR |

7º Una vez cambiamos el número de unidades devueltas a 1, el libro a devolver el pulsador de "Actualizar" cambia a "devolución". Pinchar devolución.

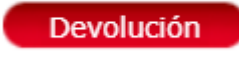

8º Botón de abajo a la derecha confirmar

#### INFORMACIÓN DEL PEDIDO

| Información básica                                                             |                     |                                  |                       |                                               |                   |             |
|--------------------------------------------------------------------------------|---------------------|----------------------------------|-----------------------|-----------------------------------------------|-------------------|-------------|
| ID: 41572<br>Usuario: Pedro Herrero                                            | Fecha d             | el pedido:04/09<br>E-mail: pedro | Te<br>I.com           | Total del pedido: 23.00 EUR<br>Telf: notgiven |                   |             |
| Información sobre los pr                                                       | roductos            |                                  |                       |                                               |                   |             |
| Nombre                                                                         | Cantidad            | Unidades<br>Previas<br>Devueltas | Unidades<br>Devueltas | Impuestos<br>(IVA)                            | Descuento(%)      | PVP.        |
| LM AV Alumno Biología y<br>Geología Observamos 1<br>ESO Construyendo<br>mundos | 1                   | 0                                | 1                     | 4.00%                                         | 0%                | 23.00 EUR   |
| Información de Pago                                                            |                     |                                  |                       |                                               |                   |             |
| Final PVP: 23.00 EUR                                                           | Precio              | actual devuel                    | tos: 23.00 EUR        | Prec                                          | io original Volve | r: 0.00 EUR |
| Ficheros asociados al pe                                                       | dido                |                                  |                       |                                               |                   |             |
| LicenciasDigitales_41572.xl<br>LicenciasDigitales_41572.pl<br>Atrás Actualizar | ls<br>df<br>Solicit | ar Factura                       |                       |                                               |                   | Confirmar   |
|                                                                                |                     |                                  |                       |                                               | $\sim$            |             |

9º Por último, nos aparecerá la confirmación de la devolución, sin tener que realizar ningún paso más.

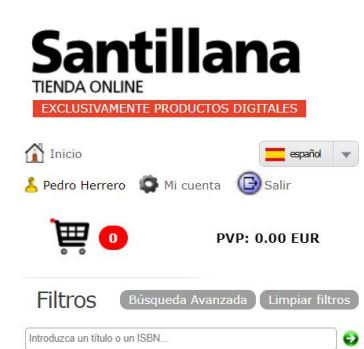

### Oferta digital

La solución digital más completa para tu aula

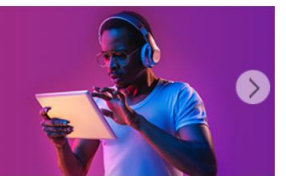

#### PASARELA DE PAGO

Retorno de pago en la tarjeta de crédito con éxito

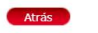